# חווכרת הדרכה לעובד צפייה בתלושי שכר

\*\*חוברת זו מנוסחת בלשון זכר אך פונה לשני המינים כאחד

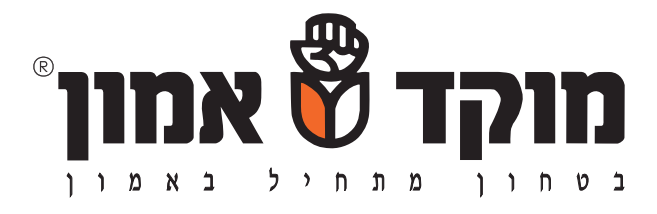

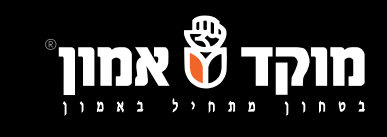

#### מהו הפורטל ?

פורטל התלושים ממוקם בכתובת emun.co.il/portal (להלן: "האתר") מאפשר גישה לעובדי הקבוצה לצפייה בתלוש השכר האישי. הגישה לאתר הינה אישית ונדרשים שם משתמש וסיסמה. מדי חודש, התלושים יועלו לאתר, על מנת לאפשר לכל עובד להכנס באופן עצמאי לאתר ולצפות בו לאחר פתיחת התלוש המוצפן. במסמך זה מוגדרות הפעולות שהינך נדרש על מנת לצפות בתלוש השכר באתר.

### אופן ההתחברות:

www.emun.co.il/portal יש להתחבר לאתר האינטרנט בכתובת

– (בהתאם לטבלה שלהלן) יש להקליד את מספר החברה בה הינך עובד (בהתאם לטבלה שלהלן).

| מספר חברה | חברה                                     |
|-----------|------------------------------------------|
| 96211574  | מוקד אמן סביון (1981) סביון              |
| 25874863  | אמון ניקיון בע"מ                         |
| 39120511  | מוקד אמון סביון 1997<br>אבטה ושמירה בע"מ |

- לאחר מכן יש ללחוץ על כפתור התחברות באופן הבא 🖪

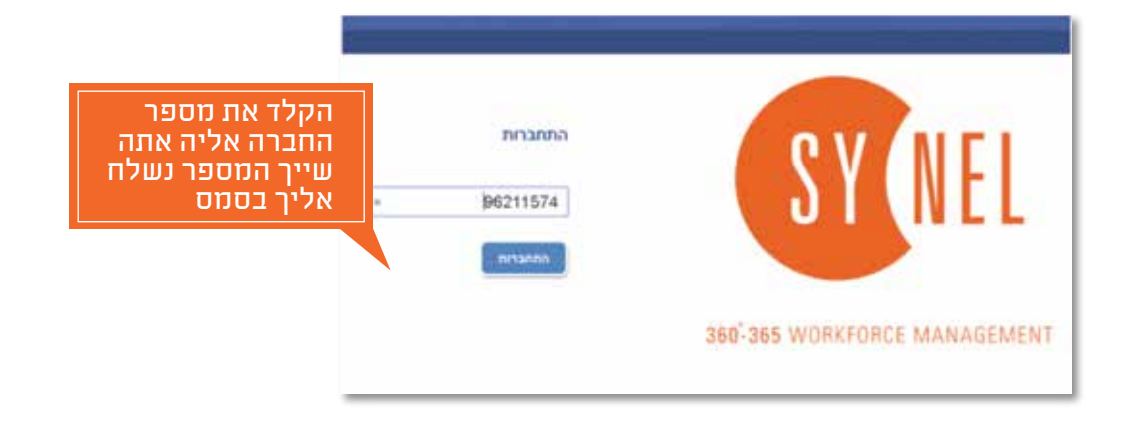

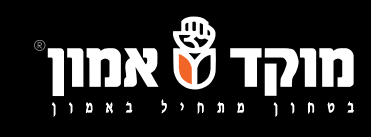

- .4 במסך הבא, עליך להזדהות באמצעות שם או מספר עובד וסיסמא. .
  - <u>5</u>
    הזדהות לפי מספר עובד
    תתבצע עם מספר עובד והסיסמא שנמסרה לך באופן הבא –

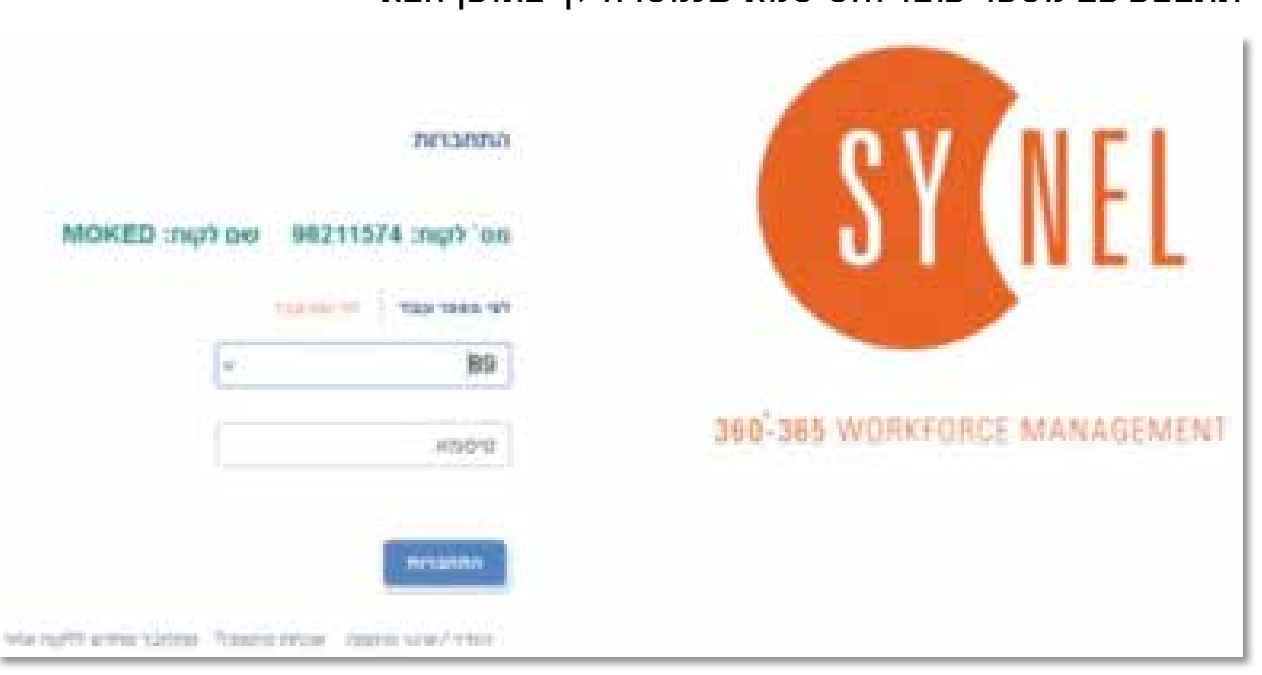

### <u>6.</u> הזדהות לפי שם העובד

– תתבצע ע"י מילוי השם הפרטי ולאחריו שם המשפחה באופן הבא

|                                 | התחברות                    |                    |
|---------------------------------|----------------------------|--------------------|
| יש להקליד תחילה<br>את השם הפרטי | חס' לקוח: 96211574 שם לקוח | MOKED :nip)        |
|                                 | 10 100 100 Ter 40 467      |                    |
|                                 | דוד בראון                  |                    |
|                                 |                            | [                  |
|                                 |                            |                    |
|                                 | nosna                      |                    |
|                                 | na Traba now 'read u-e/min | 50x 0077 who tonte |

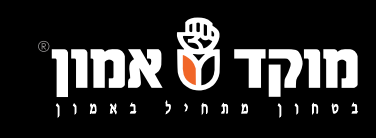

בפעם הראשונה שתיכנסו למסך זה תתבקשו להחליף את הסיסמא לסיסמא חדשה. נא הקפידו על סיסמה חזקה וכן הקפידו לשמור את הסיסמא במקום נגיש

| MOKED : הקש סיסמא ראשונית                          | 96211574 :n<br>10 96211574 :n                       | ip) 'on | SYA                                   | FI       |
|----------------------------------------------------|-----------------------------------------------------|---------|---------------------------------------|----------|
| הקלד פעמיים<br>סיסמא חדשה                          | ישנה<br>חדשה                                        |         | מידע סימה ומנית יש להחלשה בסימה חדשה. | NAGEMENT |
| יייז אראין איז איז איז איז איז איז איז איז איז איז | סיסמה וישער איז איז איז איז איז איז איז איז איז איז | איקאיר  |                                       |          |

# 7. מסך כניסה לפורטל בלחיצה על כפתור התחברות יוצג לכם המסך הבא בפורטל

|     |        |   | ת לתאריך | הצגת תלוש משכורו |
|-----|--------|---|----------|------------------|
| 202 | חודשים | * | 2019     | מ שנה:           |
|     |        |   | ന്ത്ര    |                  |

לאחר הכניסה לפורטל- עליכם לבחור את חודש התלוש ולבחור בכפתור "תצוגה".

## צפייה בתלוש באמצעות סיסמא .8

התלוש מוגן בסיסמה. יש להקליד את מספר תעודת הזהות שלך כדי לצפות בתלוש.

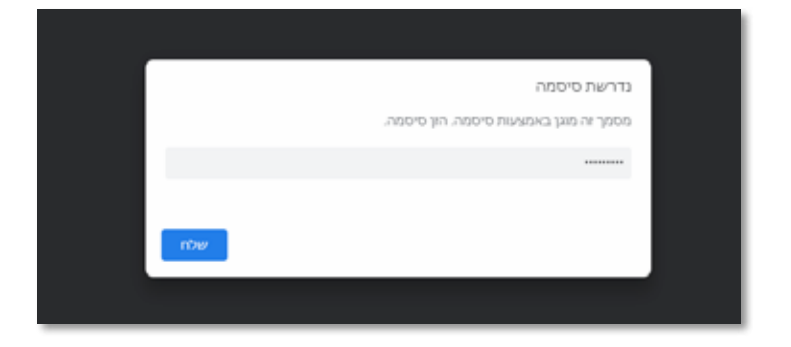

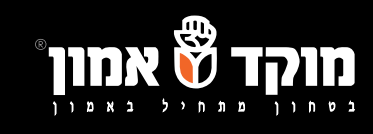

#### 9. שחזור סיסמא

במידה ושכחת סיסמא ניתן לבקש סיסמא חדשה לחץ על "שכחת סיסמא?"

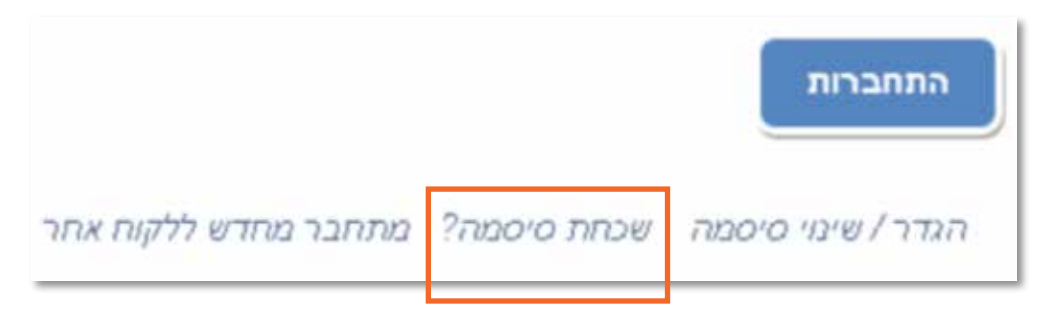

במסך המתקבל תוכל לבחור לקבל הסיסמא לפי מספר עובד או שם עובד בנוסף, במסך תוכל לבחור לקבל הסיסמא במייל או בהודעת טקסט שים לב במידה ותבחר לקבל הסיסמא בהודעת דואר אלקטרוני עייך להקליד את כתובת הדואר האלקטרוני הרשומה בתיקך במוקד אמון.

|            | 70° 0001'021 fe' 90 427 |
|------------|-------------------------|
|            | דוד בראק                |
|            | כתובת אימייל            |
| הודעת טקסט | דואר אלקטרוני.          |

במידה ותבחר לשחזר סיסמא באמצעות הודעת טקסט עלייך להזין את מספר הטלפון הרשום בתיק העובד שלך במוקד אמון

|            | א דוד בראון א          |
|------------|------------------------|
| [          | טלפון נייד להודעת טקסט |
| הודעת טקסנ | דואר אלקטרוני          |
|            | 31 10/7 10/10<br>mu    |

בכל בעיה ניתן לפנות במייל לכתובת koralm@emun.co.il או לגברת קורל מזרחי ממחלקת שכר בטלפון 03-5395590.